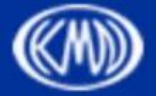

熊本県健康福祉部健康局 医療政策課医療連携班

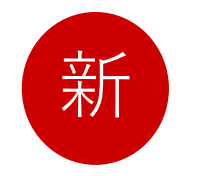

# アプリ「マイヘルスnet」による くまもとメディカルネットワーク (KMN)への参加手順書

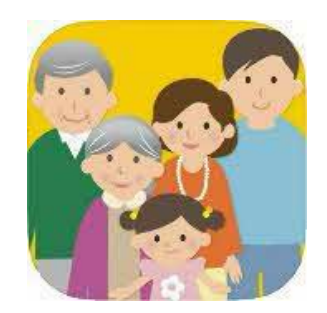

★KMN加盟\*の医療機関で受診されている方が対象です

※KMN加盟施設の一覧はこちら→

まずは、アプリ「マイヘルスnet」をダウンロードしてください =

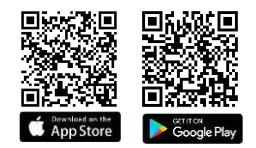

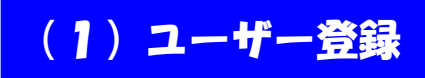

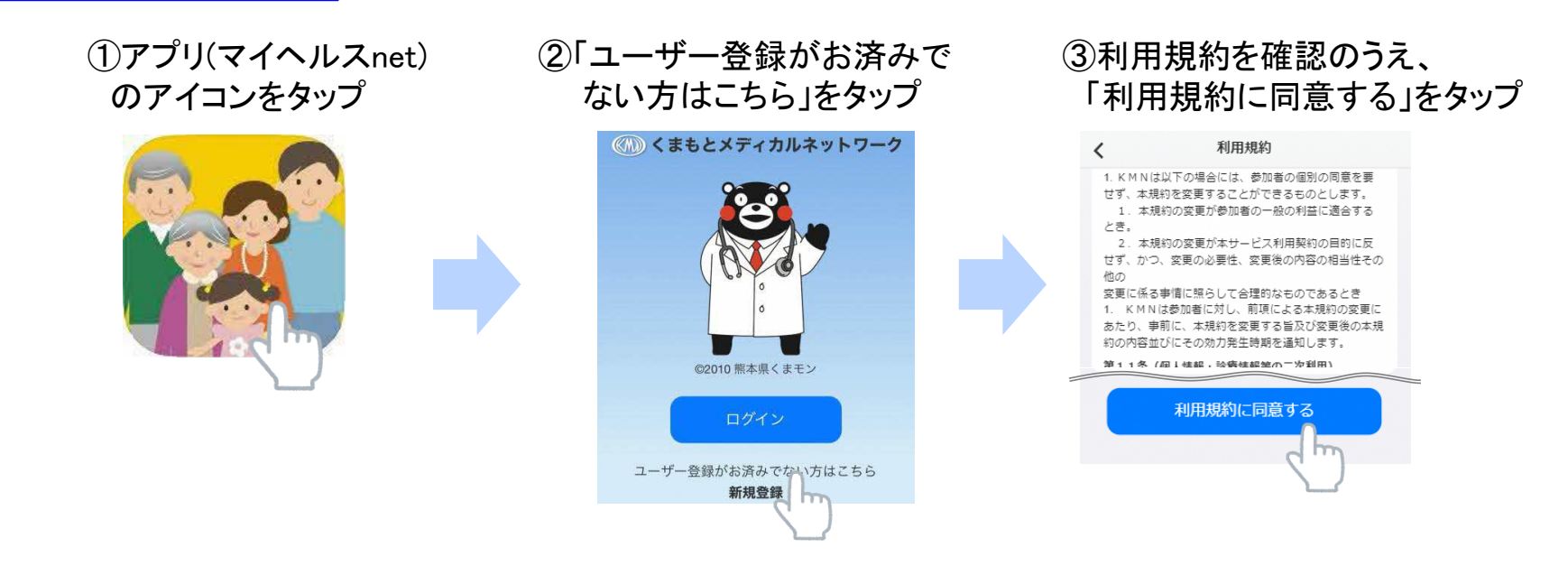

#### ④メールアドレス(以下「メアド」という。)と パスワードを入力し、「次へ」をタップ

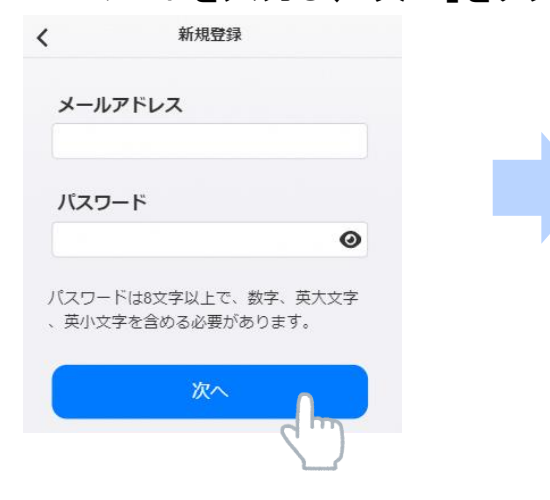

#### ⑤「④」で登録したメアド宛に送信された 確認コードを入力し、「次へ」をタップ

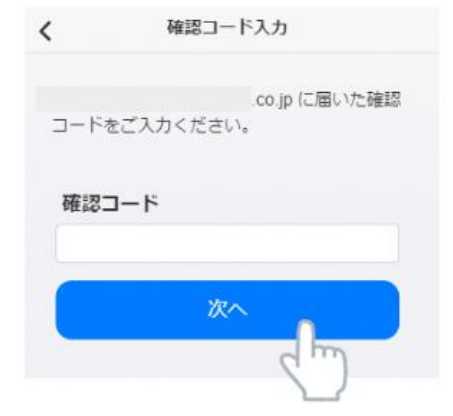

(2)ログイン

#### ①アプリ(マイヘルスnet) のアイコンをタップ

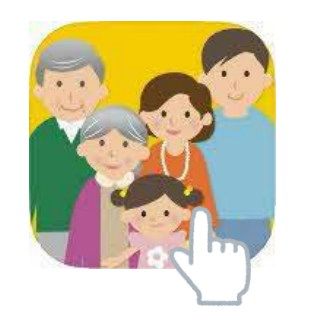

#### ②「ログイン」をタップ

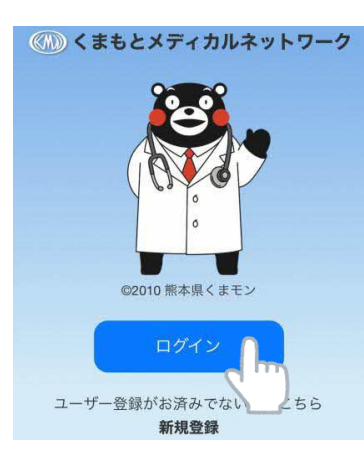

#### ③(1)で設定したメアドとパスワードを 入力し、「ログイン」をタップ

| <   | ログイン        |
|-----|-------------|
| x—1 | アドレス        |
| パスワ | и–к<br>Ф    |
|     | パスワードを忘れた場合 |
|     |             |
|     | 🧕 顔認証でログイン  |

### (3)KMN参加申請

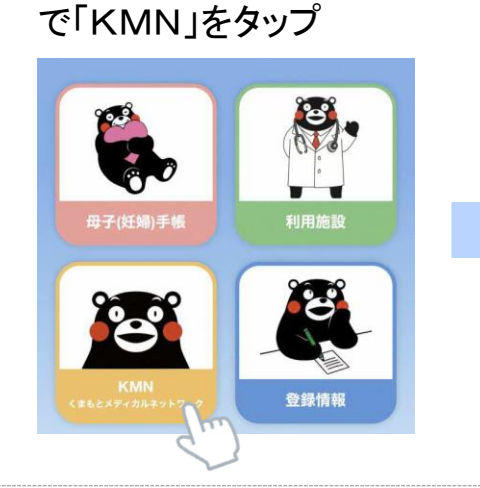

①ログイン後のホーム画面

#### ②「新規登録」をタップ

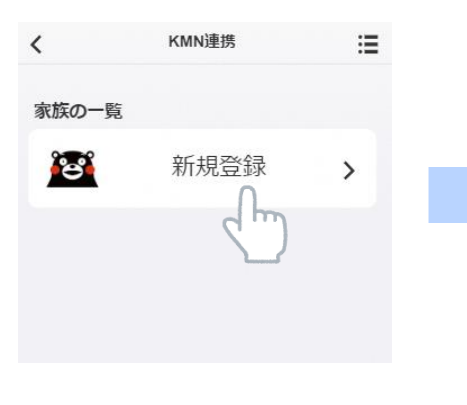

③「KMNに新たに参加する」 をタップ

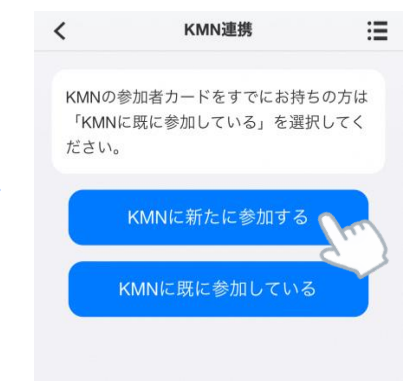

#### ④名前、生年月日、住所等を 入力し、「次へ」をタップ

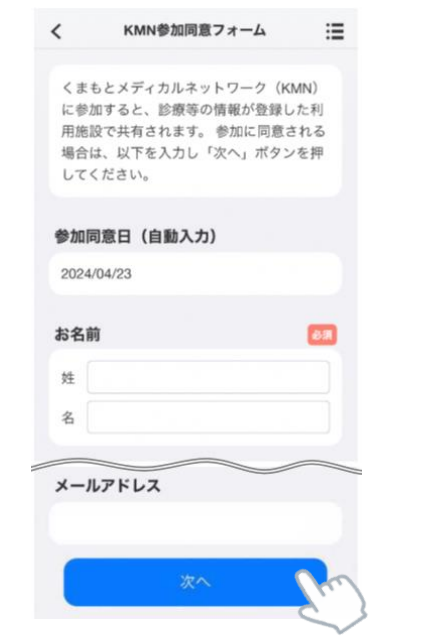

#### ⑤参加者カードが表示される

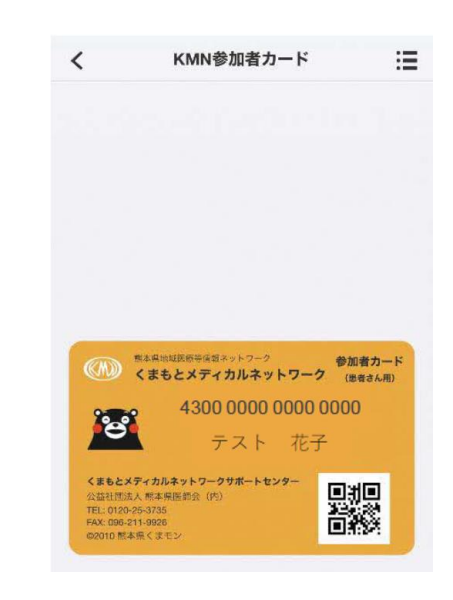

! ※この時点では、まだ暫定的な 参加状態です。 次ページ以降の(4)、(5)まで 実施して、参加手続きを完了 させてください。

## (4)利用施設申請

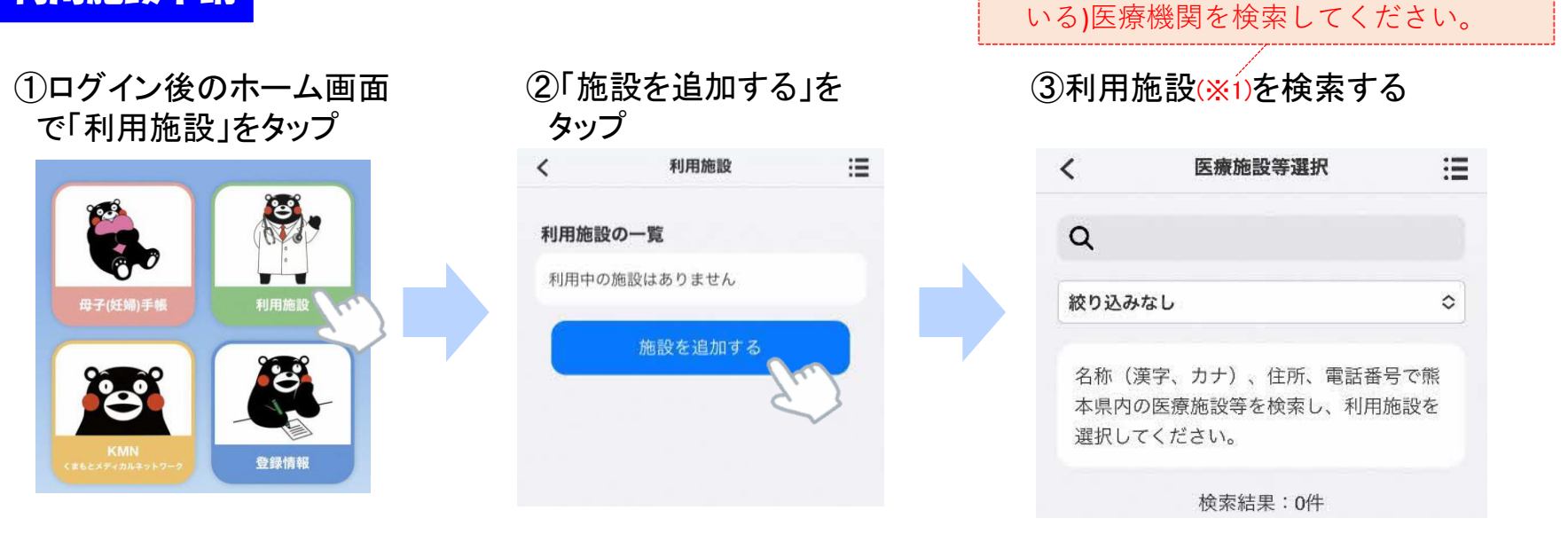

#### ④検索結果から利用施設(※2) をタップする

| <                                      | 医療施設等選択                                                          | :=          |
|----------------------------------------|------------------------------------------------------------------|-------------|
| Q熊本                                    | 大学                                                               |             |
| 病院                                     |                                                                  | \$          |
| 検索                                     | 袁結果:1件(1件~1件を表示                                                  | )           |
| 病院<br><u>KMN加盟</u><br>熊本市中<br>096-\$44 | <sup>1施設</sup><br>熊本大学病院<br><sup>19央区本荘 1 – 1 – 1</sup><br>-2111 | ()          |
| <mark>※2「к</mark> ∭<br>医療機             | N加盟施設」の表示<br>関を選択してくだ                                            | 示がある<br>さい。 |
|                                        | ※KMN加盟施設の−                                                       | -覧はこちら      |

### (5)「連携申請」をタップする(「KMN連携申請中」と表示が出る)

| <              | 施設情報            | ≔   | <           | 施設情報                         | :=   |
|----------------|-----------------|-----|-------------|------------------------------|------|
| 施設名称           |                 |     | 施設名         | 称                            |      |
| クマモトダイ<br>熊本大学 | 「ガクビョウイン<br>学病院 |     | クマモト<br>熊本フ | <sup>ダイガクビョウイン</sup><br>大学病院 |      |
| 施設区分           |                 |     | 施設区         | <del>分</del>                 |      |
| 病院             |                 |     | 病院          |                              |      |
| 住所             |                 |     | 住所          |                              |      |
| 熊本市中分          | 央区本荘1-1-1       |     | 熊本市         | 中央区本荘1-1-1                   |      |
| 電話番号           |                 |     | 電話番         | 号                            |      |
| 096-344-2      | 2111            |     | 096-34      | 4-2111                       |      |
| 家族ごとの          | の利用状況           |     | 家族ご         | との利用状況                       |      |
| テスト花子          | なし 連            | 携申請 | テスト礼        | t子 KMN連携申請中                  | 申請撤回 |
|                |                 | 5.  |             |                              |      |

※1 現在通院等している(診察券を持って

### (5) 医療機関における本人確認

- 1. 「(4)」の「⑤」で「連携申請」を行った医療機関へ(受診等のために)出向く
- 2. 受付をする前にスマホで「マイヘルスnet」にログインし、次のとおり操作

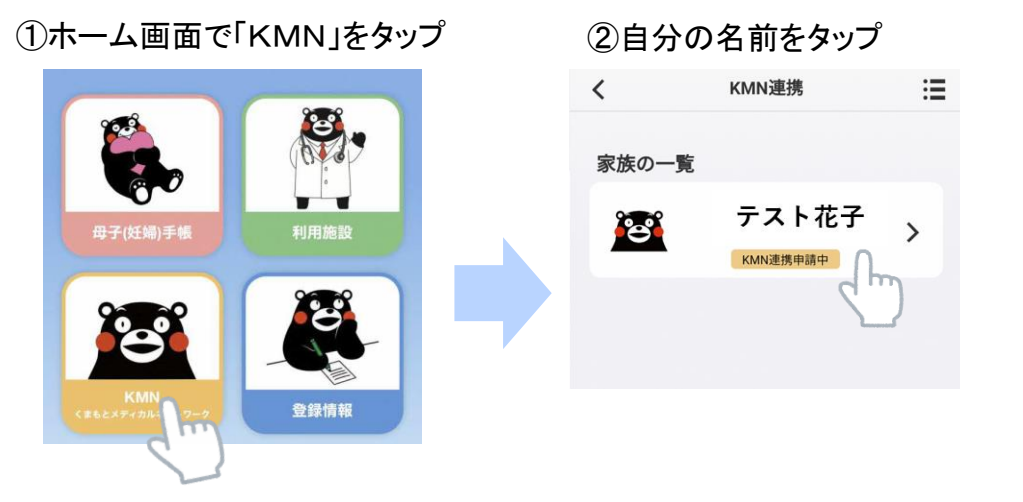

3. 「2.」の③の画面を医療機関の受付で診察券とともに提示

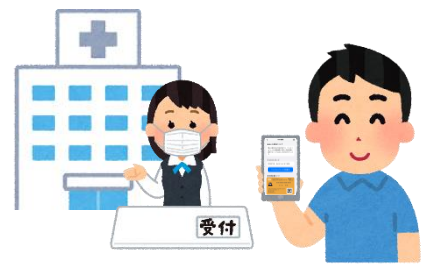

4. 医療機関が本人確認のうえ、連携承認の処理を行う

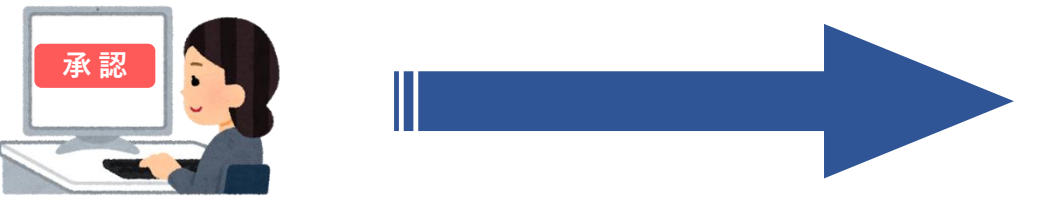

| (※ワンタイ | ムコートの4<br>く                                                                          | 自 幼 期 限 か 全<br>KMN連携                                             | 『来していな<br>Ⅲ                                 | い場合は不多 | <b>妥)</b> |
|--------|--------------------------------------------------------------------------------------|------------------------------------------------------------------|---------------------------------------------|--------|-----------|
|        | KMNへの参加                                                                              | について                                                             |                                             |        |           |
|        | 現在は暫定的:<br>ムコードを医;<br>依頼すること:<br>す。                                                  | な参加状態です。<br>療機関に提示し参<br>でKMNへの参加か                                | ワンタイ<br>加登録を<br>完了しま                        |        |           |
|        | ワンタイムコ                                                                               | ード                                                               |                                             |        |           |
|        | 22528795 (                                                                           | (06/25 14:41まで                                                   | 有効)                                         |        |           |
|        | ワンタ・<br>KMN参加者た                                                                      | イムコードの再<br>ロード                                                   | *17                                         |        |           |
|        | ۲ ۲ ۲ ۲ ۲ ۲ ۲ ۲ ۲ ۲ ۲ ۲ ۲ ۲ ۲ ۲ ۲ ۲ ۲                                                | <sup>6888日ネットワーク</sup><br>メディカルネットワーク<br>4300 0000 0000<br>テスト 花 | , 参加者カード<br><sup>(単者さん用)</sup><br>0000<br>子 |        |           |
|        | くまもとメディカルネッ<br>公益社団法人 熊本県医税<br>TEL:0120-25-3735<br>FAX:096-211-9926<br>©2010 熊本県くまモン | トワークサポートセンター<br>会(内)                                             |                                             |        |           |

<u>(3)</u>[

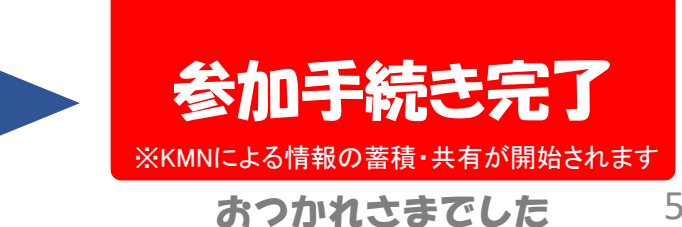

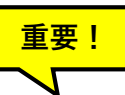

「(5)」で参加手続きが完了したら、現在利用中の医療施設、薬局、歯科、介護施設等を利用施設として 追加しましょう ※利用していない施設の追加は御遠慮ください。 利用中の施設であれば、何件でも追加できます。

利用施設を追加するメリットは、次のとおりです

【利用施設追加のメリット】

 ・追加した利用施設がKMN加盟施設の場合、当該施設による診療・処方等の情報がKMNにより蓄積・共有され、より質の高い診療を受けられたり、重複検査や重複処方によるロスを回避できたりすることが期待できます。
・追加した利用施設がKMN加盟施設で無い場合、KMNの事務局が当該施設に対する利用ニーズを把握し、 それを当該施設にお伝えすることにより、将来的に当該施設がKMN加盟施設になる可能性が高まります。
・自分の利用施設の管理ができ、医療機関等への連絡を取りたいときに電話帳としても活用できます。

追加の手順は、「(4)」を御参照ください。

「(4)」の「⑤」まで完了したらOKです。

あとは、利用施設側が連携承認の処理をされるのをお待ちください。

(利用施設に出向く必要はありません。)

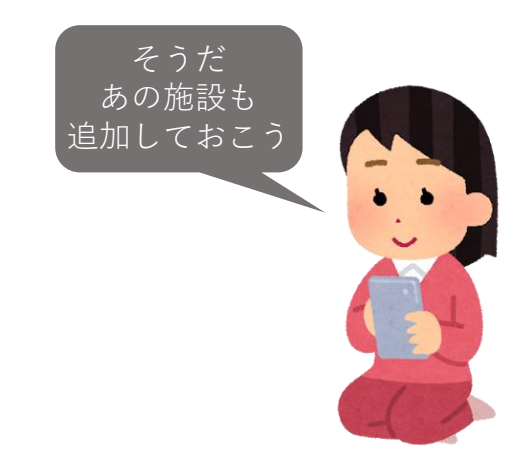

# くまもとメディカルネットワークや同ネットワークへの参加 に関するお問い合わせ先はこちら

# くまもとメディカルネットワークサポートセンター

(公益社団法人 熊本県医師会(内))

# TEL:0120-25-3735

Mail: <a href="mailto:support@kmn.kumamoto.med.or.jp">support@kmn.kumamoto.med.or.jp</a>